# Import de vos clients vers "Testo ProHeat"

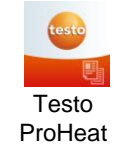

Afin d'importer votre fichier de clients dans le cloud testo Proheat cloud, veuillez suivre les étappes suivantes

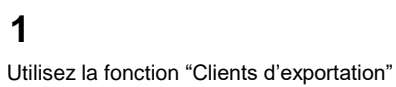

et ensuite sélectionnez dans le type de fichier la région que vous désirez exporter (Flandre, Bruxelles ou Wallonie) Le type de fichier que vous sélectionnez vous permet d'exporter une autre structure, selon la région.

| Clients d'exportation | on                              | × |
|-----------------------|---------------------------------|---|
| Type de fichier       | Sélectionnez le type de fichier | • |
|                       | Enregistrer                     |   |

#### Par exemple: Pour Wallonie la structure est la suivante:

|   | А          | В            | С             | D           | E            | F           | G          | н   | 1           | J         | К         | L         | М             | N           | 0         | Р       | Q         | R         | S         |
|---|------------|--------------|---------------|-------------|--------------|-------------|------------|-----|-------------|-----------|-----------|-----------|---------------|-------------|-----------|---------|-----------|-----------|-----------|
| 1 | ID du clie | n Nom du cli | i Client Adre | Client Cod  | Client Ville | Client Télé | Client Ema | Fax | Propriétair | Nom d'ent | msg.expor | Nom insta | l Egale à l'a | Adresse     | Code post | ٤Ville  | Combustib | Combustib | Combustib |
| 2 | 195283     | Louis Wall   | rue de l'Eg   | <b>5000</b> | Namur        | 04556889    | louis@wal  |     |             |           | 153774    | gaz       | 1             | rue de l'Eg | 5000      | Namur   | 2         |           |           |
| 3 | 208920     | Tony Stark   | Herfstlaan    | 9000        | Gent         | 09123456    | tonytl@sta |     |             |           |           |           |               |             |           |         |           |           |           |
| 4 | 208921     | Thomas St    | Kerkstraat    | 4000        | Luik         | 04123456    | homas@st   |     |             |           |           |           |               |             |           |         |           |           |           |
| 5 | 209521     | Jacques W    | Rue de la '   | 4300        | Angleur      |             | jacques@v  |     |             |           | 160517    | Vaillant  | 1             | Rue de la   | 4300      | Angleur | 2         |           |           |

## 2

1

#### Veuillez également utiliser cette structure (voir options/possibilités en vert) pour saisir ou copier votre fiche client dans cette structure

| 4 | A          | В         | С            | D E                 | F         | G            | Н      | l J                | K           | L         | M         | N       | O P            | Q          | R       | S          | Т        | U         | V        | W        | Х          |
|---|------------|-----------|--------------|---------------------|-----------|--------------|--------|--------------------|-------------|-----------|-----------|---------|----------------|------------|---------|------------|----------|-----------|----------|----------|------------|
| 1 | ID du cl   | ie Nom du | Client Adı O | lient Co Client Vil | Client Té | l Client Err | Fax    | Propriétai Nom d'e | en msg.exp  | Nom insta | Egale à l | Adresse | Code pos Ville | Combusti   | Combust | i Combusti | Combusti | Nbre de g | Appareil | Appareil | Anti-refou |
|   | Pour       |           |              |                     |           |              |        | 0 =                | Pour        |           |           |         |                |            | 0 =     | 0 =        | 0 = Gaz  |           |          |          |            |
|   | l'importat | ti        |              |                     |           |              |        | Proprietair        | l'importati |           |           |         |                |            | Pellets | Gasoil     | nat G20  |           |          |          |            |
|   | on de      |           |              |                     |           |              |        | е                  | on de       |           |           |         |                |            | bois    | 1 =        | 1 = Gaz  |           |          |          |            |
|   | nouveaux   | x         |              |                     |           |              |        | 1=                 | nouveaux    |           |           |         |                | 0 = Solid  | 1=      | Gasoil     | nat G25  |           |          |          |            |
|   | clients,   |           |              |                     |           |              |        | Locataire          | clients,    |           | 0 = No    |         |                | 1 = Liquid | Buches  | Extra      | 2 =      |           |          | 0 = B    | 0 = Yes    |
| 2 | се         | Text      | Text N       | lumber (4 Text      | Number    | Email        | Number | 2 = Other Text     | се          | Text      | 1 = Yes   | Text    | Number (4 Text | 2 = Gas    | 2 =     | 2 = Fuel   | Propane  | Number    | Text     | 1 = C    | 1 = No     |

| 4 | Y        | Z         | AA         | AB                  | AC              | AD          | AE         | AF       | AG        | AH        | AI         | AJ        | AK        | AL        | AM          | AN        | AO        | AP         | AQ      | A |
|---|----------|-----------|------------|---------------------|-----------------|-------------|------------|----------|-----------|-----------|------------|-----------|-----------|-----------|-------------|-----------|-----------|------------|---------|---|
| 1 | Appareil | - Condens | a Appareil | - Appareil - marque | Appareil - type | Appareil -  | Appareil - | Appareil | Brûleur - | Brûleur - | Unit/Air p | Brûleur - | Brûleur - | Brûleur - | Brûleur -   | Brûleur - | Fluide ca | Production | chaleur |   |
|   |          |           |            |                     |                 |             |            |          | 0 = 1     |           |            |           |           |           |             |           | 0 = Eau   | 0 =        |         |   |
|   |          |           |            |                     |                 |             |            |          | Allure    |           |            |           |           |           |             |           | 1 =       | Chauffage  |         |   |
|   |          |           |            |                     |                 |             |            |          | 1=        |           | 0 = Unit   | 0 =       |           |           |             |           | Vapeur    | 1 = ECS    |         |   |
|   |          |           |            |                     |                 |             |            |          | Plusieurs |           | 1 = Air    | Premix    |           |           |             |           | basse     | 2 =        |         |   |
|   |          | 0 = False | 0 = False  |                     |                 |             |            |          | Allures   |           | Pulse      | 1 = Non   |           |           |             |           | Pression  | Chauffage  |         |   |
| 2 | Text     | 1 = True  | 1 = True   | Text                | Text            | Year (4 did | Text       | Text     | 2 =       | Text      | Seperable  | Premix    | Text      | Text      | Year (4 die | Text      | 2 = Huile | ECS        |         |   |

## 3

#### Vous pouvez ensuite compléter votre liste de clients XLS exportée avec vos clients

|   | Α          |        | В       | С           |       | D        | E            | F           | G          | Н   | 1           | J         | К         | L         | М             | N           | 0          | Р       | Q         | R         | S         |
|---|------------|--------|---------|-------------|-------|----------|--------------|-------------|------------|-----|-------------|-----------|-----------|-----------|---------------|-------------|------------|---------|-----------|-----------|-----------|
| 1 | ID du clie | n Nom  | n du cl | i Client Ad | re Cl | ient Cod | Client Ville | Client Télé | Client Ema | Fax | Propriétair | Nom d'ent | msg.expor | Nom insta | l Egale à l'a | Adresse     | Code posta | Ville   | Combustib | Combustib | Combustib |
| 2 | 19528      | 3 Loui | s Wall  | rue de l'E  | g 50  | 000      | Namur        | 04556889    | louis@wal  |     |             |           | 153774    | gaz       | 1             | rue de l'Eg | 5000       | Namur   | 2         |           |           |
| 3 | 20892      | 0 Tony | / Stark | Herfstlaa   | n 90  | 000      | Gent         | 09123456    | tonytl@sta |     |             |           |           |           |               |             |            |         |           |           |           |
| 4 | 20892      | 1 Thor | nas St  | Kerkstraa   | t 40  | 000      | Luik         | 04123456    | homas@st   |     |             |           |           |           |               |             |            |         |           |           |           |
| 5 | 20952      | 1 Jacq | ues W   | / Rue de la | 143   | 800      | Angleur      |             | jacques@v  |     |             |           | 160517    | Vaillant  | 1             | Rue de la V | 4300       | Angleur | 2         |           |           |
| 6 |            | Loui   | s De V  | rue de la   | G40   | 000      | Liège        |             |            |     |             |           |           | gaz cave  | 1             | rue de la G | 4000       | Liège   | 2         |           |           |

### 4

Vous pouvez ensuite réimporter votre liste de clients XLS terminée à l'aide de la fonction "Importer des clients« Comme pour l'exportation, lors de l'importation de votre liste de clients, vous devez également sélectionner à nouveau pour quelle région vous souhaitez importer cette liste de clients (Flandre, Wallonie ou Bruxelles). Cliquez ensuite sur « Enregistrer » pour importer les nouveaux clients dans votre cloud Proheat

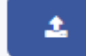

. Pour ce faire, choisissez le fichier que vous avez mis à jour.

| Nouvelle importation | n                                   | × |
|----------------------|-------------------------------------|---|
| Fichier              | Bestand kiezen Geen bestand gekozen |   |

| Type de fichier | Sélectionnez le type de fichier |  |  |  |  |  |  |
|-----------------|---------------------------------|--|--|--|--|--|--|
|                 |                                 |  |  |  |  |  |  |
|                 | Enregistrer                     |  |  |  |  |  |  |